# AGENT APP QUICK START GUIDE

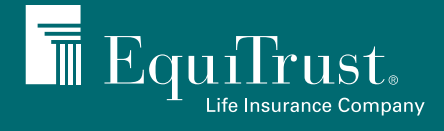

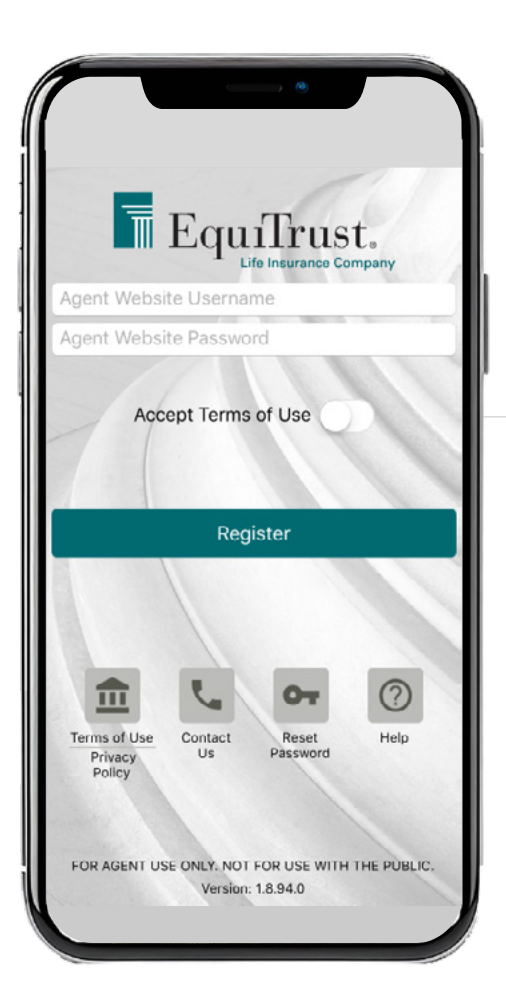

## Login screen

- Enter the same username and password you use for Agents.EquiTrust.com.
- Accept the Terms of Use.

## Homescreen

- At any time, click the EquiTrust logo at the top of your screen to return to the home page.
- Tap the three dots : to find our contact information, manage your settings and turn on notifications.
- The highlighted numbers 7 indicate how many unread alerts you have for each section.

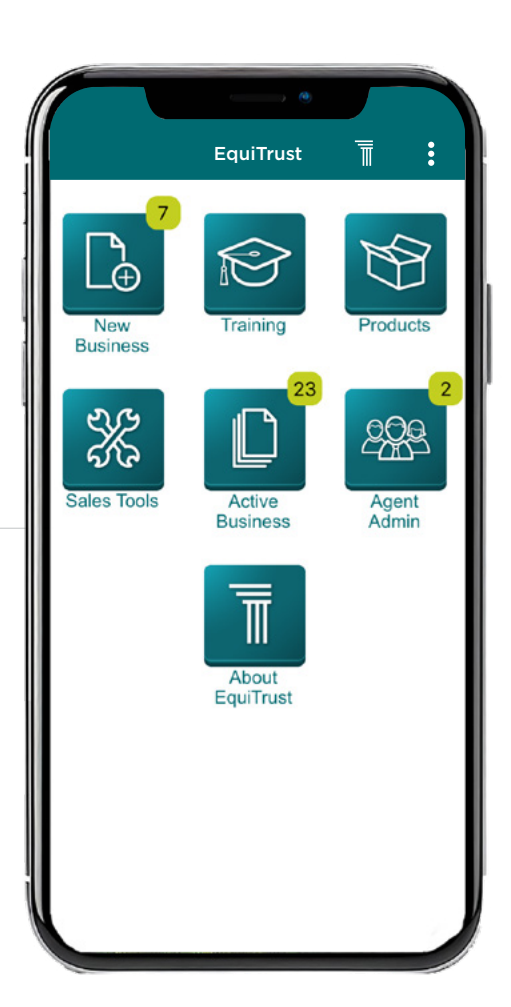

| < EquiTrust  | New Business | Ī | : |
|--------------|--------------|---|---|
|              | Alerts       |   |   |
| Suitability  |              |   | 2 |
| NIGO Require | ements       |   | 2 |
| Contract Mai | iled         |   | 1 |
| Select Searc | h Criteria   | _ |   |
|              | Search       |   |   |
|              | View All     |   |   |
|              |              |   |   |

## New Business

- View unread alerts, organized by category.
- "Select Search Criteria" allows you to search your pending business by name, product or contract number.

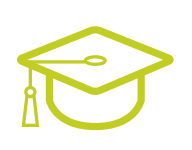

## Training

• View training requirements for each product and view your completed training history.

| ← Training               | Ī | : |
|--------------------------|---|---|
| Agent Training History   |   |   |
| Product Training Modules |   |   |
|                          |   |   |

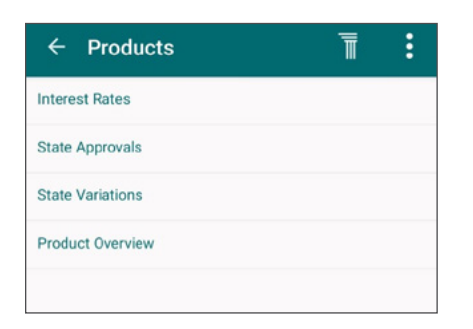

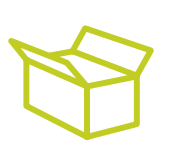

### **Products**

• Learn about EquiTrust products and view information including product features, rates, state approvals and state variations.

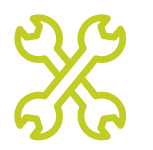

## Sales Tools

• Run an illustration, get answers to frequently asked questions and get the latest news and sales ideas from our Sales and Marketing team.

| K EquiTrust   | Sales Tools | T | : |
|---------------|-------------|---|---|
| Marketing Al  | erts        |   | 6 |
| Illustrations |             |   |   |
| FAQs          |             |   |   |
|               |             |   |   |

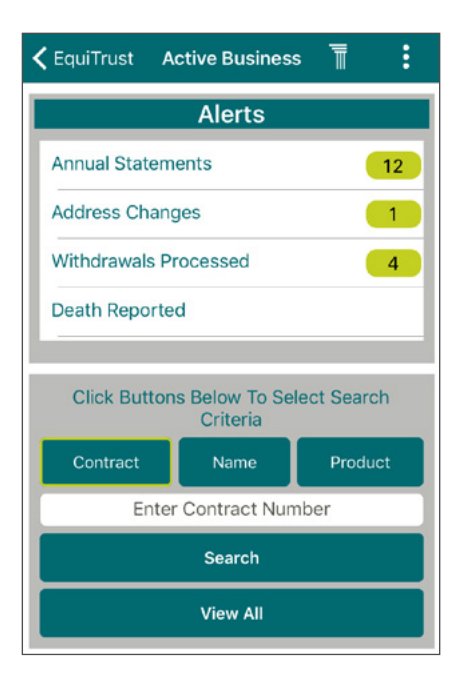

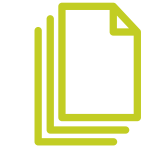

#### **Active Business**

- View unread alerts, organized by category.
- Search and view most recent client statements by contract number, client name or product.

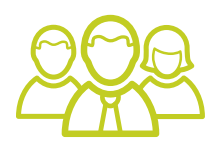

#### Agent Admin

• View alerts and find detailed commission information.

| く EquiTrust | Agent Admin | T | : |
|-------------|-------------|---|---|
| Agency Aler | ts          |   |   |
| Commission  | S           |   |   |
|             |             |   |   |

| 🗸 Back    | About EquiTrust | T | : |
|-----------|-----------------|---|---|
| Financial | s               |   |   |
| Compan    | y Ratings       |   |   |
| Contact   | a Department    |   |   |
| Mailing A | Address         |   |   |
| Website   |                 |   |   |
|           |                 |   |   |

| Г | Г | Г |
|---|---|---|
|   |   |   |
|   |   |   |

#### About EquiTrust

• Find detailed company information including financial strength, ratings and contact information.

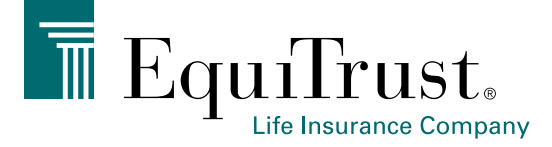

#### 866-598-3694 • Sales.Support@EquiTrust.com • Agents.EquiTrust.com

Products underwritten, issued and distributed by EquiTrust Life Insurance Company, West Des Moines, Iowa. For producer use only. ET-GEN-FLR-MBLAPP (04-24) © EquiTrust 2024. All rights reserved.